caranya setelah masuk di Winboxnya:

1. Anda klik "Wireless" di panel kiri lalu muncul window Wireless Tables

2. di dalam Wireless Tables cari Security profile

 Buat profile baru, lalu muncul windows New Security Profile, pada Tab General

anda berikan nama baru pada profile yang mau dibuat, contohnya :test

4. Lalu pilih dynamic untuk mode nya

5. Authentication types nya anda bisa pilih : WPA PSK atau WPA2 PSK atau pilih dua duanya

6. unicast chiper dan Group Chiper bisa pilih TKIP atau AES CCM. mungkin yang lebih baik AES CCM, jangan TKIP dan AES CCM di pilih bersamaan.

7. Lalu isi WPA PreShared Key dan WPA2 Pre-Shared Keynya.

Kalau anda memilih WPA PSK dan WPA2 PSK nya bersamaan, maka preshared key nya harus di isi 2 2 nya.Mungkin ada baiknya coba salah satu aja, baik wpa atau wpa2. Saya sendiri baru menggunakan, jadi nggak tahu bedanya kalau di gunakan dua duanya bersamaan atau cukup salah satu saja.mungkin rekan rekan yang lain bisa membantu menjelaskan soal yang ini.

8. Setelah anda membuat profile security ini, sekarang selanjutnya tinggal di apply pada interface wlan yang ada. caranya pada wireless tables, pilih pada tab interface lalu double klik pada interface wlan1, lalu keluar window baru Interface wlan1.

9. Lalu pilih tab Wireless di Security profile ganti dari default menjadi test
10. Lalu klik apply untuk menjalankan perubahan yang baru.